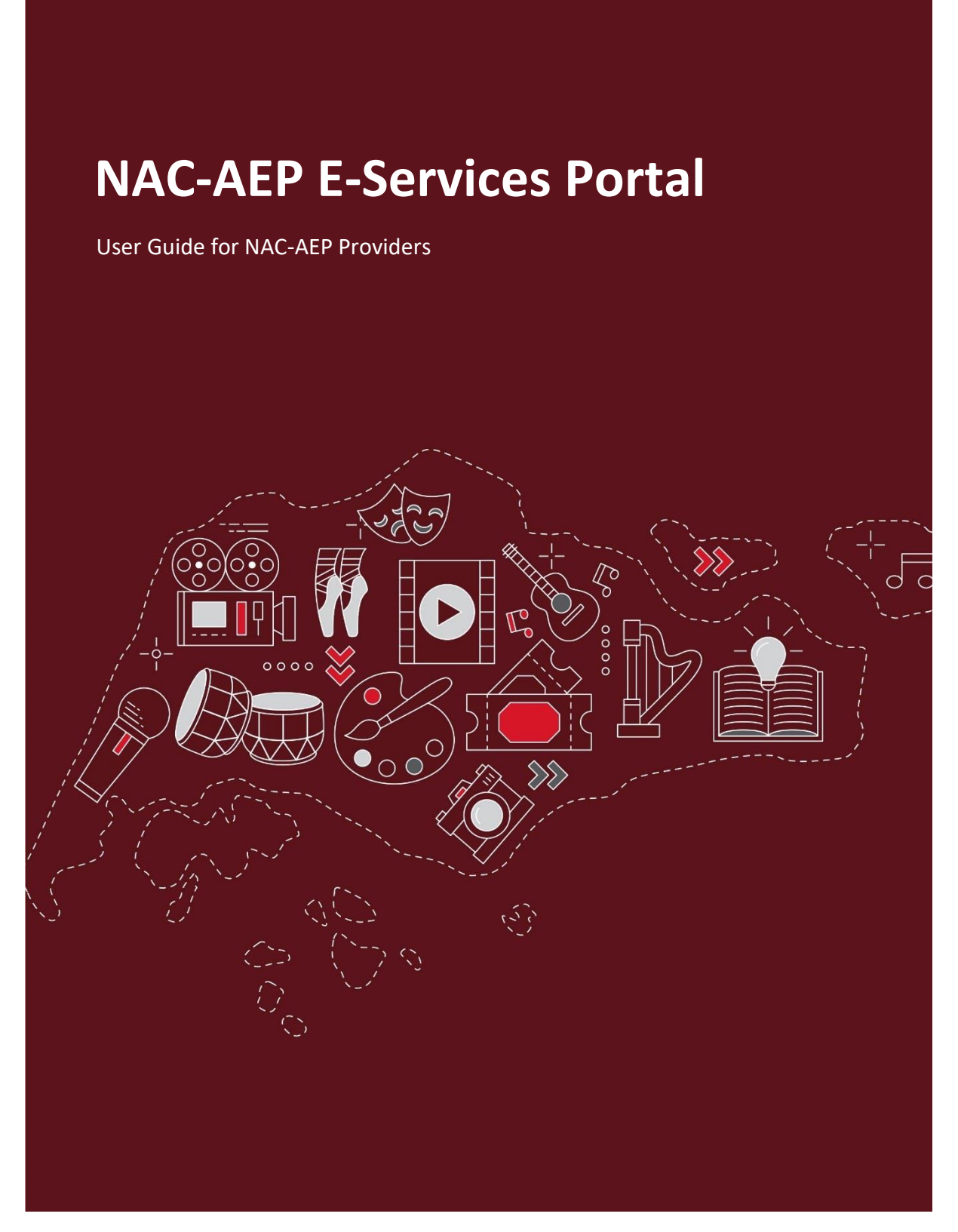

Issued 17 December 2021

# Welcome to the new NAC-AEP E-Services Portal!

As we work towards the full launch of the upgraded NAC-AEP E-Services Portal, we have made some improvements to the user interface and introduced new features. As NAC-AEP Providers with programmes on the 2019-2022 Cycle, this guide will walk you through the changes and provide steps to maintain your current programmes.

### Contents

| 1. | Log  | in                                                      | 3   |
|----|------|---------------------------------------------------------|-----|
| 2. | Upo  | dating Your Account                                     | 4   |
| 3. | Ma   | naging Users (for Collectives and Registered Companies) | 7   |
| 3  | .1.  | Representative Roles                                    | 7   |
| 3  | .2.  | Managing Representatives                                | 8   |
| 4. | Ma   | naging Change Requests (CR)                             | 9   |
| 4  | .1.  | Changing Programme Details                              | 9   |
|    | 4.2. | Adding Instructors                                      | .11 |
|    | 4.2. | .1. Adding a New Instructor                             | .12 |
|    | 4.2. | .2. Adding an Existing Instructor                       | .16 |
| 4  | .3.  | Removing Instructors                                    | .17 |
| 4  | .4.  | Withdrawing Change Requests                             | .18 |
| 5. | Dov  | wnloading Letter of Eligibility (LOE)                   | .19 |

### 1. Login

There are 3 Programme Provider account types for the NAC-AEP E-Services portal which you could be registered under:

- Registered Company Representative (UEN registered groups)
- Collective Representative (Non-UEN groups)
- Individual

The next steps differ according to your Account and User Type. As existing Programme Providers, your account type would have been determined when you first signed up for an account.

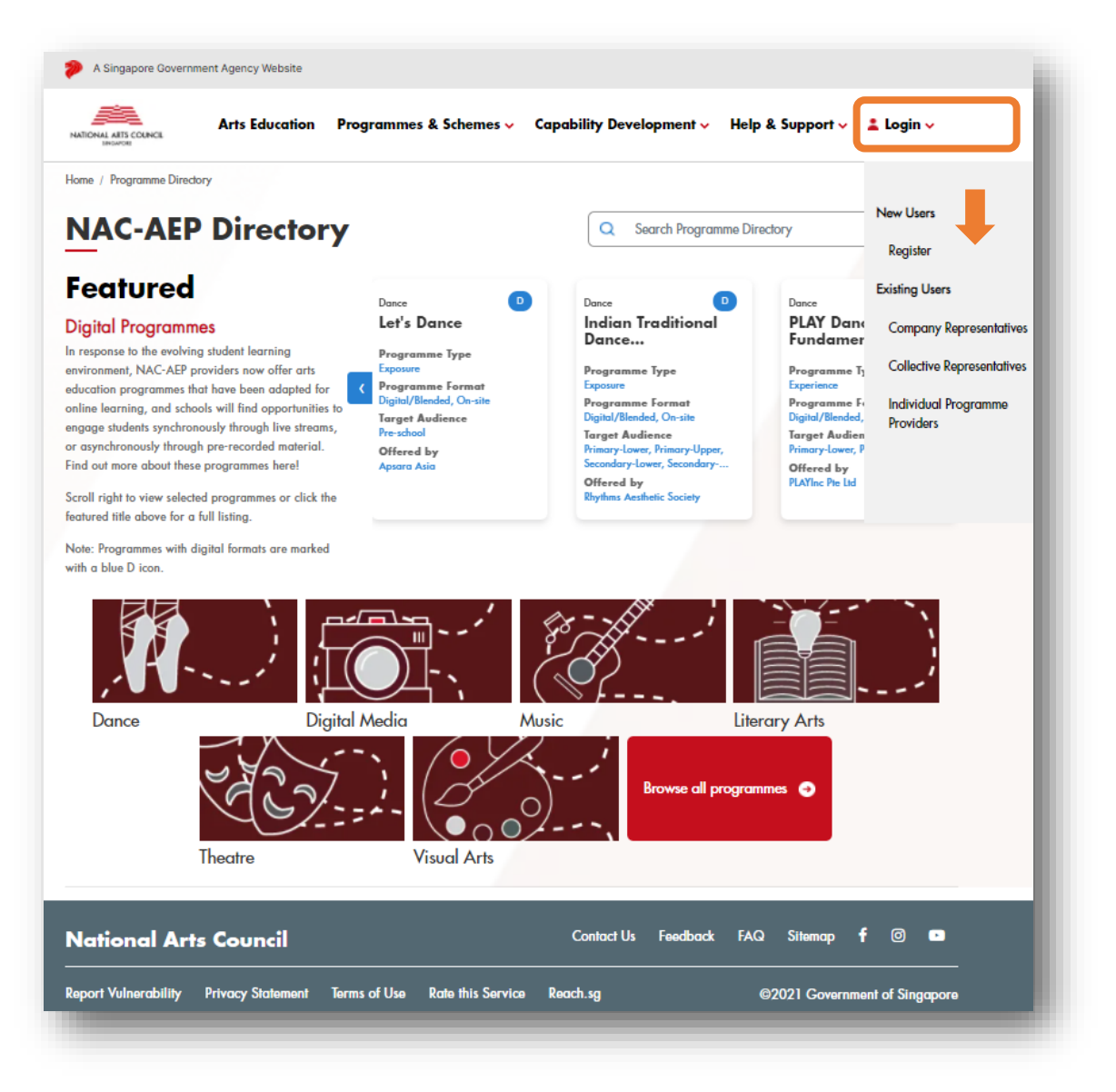

a. Click on your account type under the 'Login' drop down.

b. You will be directed to login via Singpass. Key in your credentials and OTP.

| Singpass Services V           | F T F @ Q                         |
|-------------------------------|-----------------------------------|
| Advisory Note 🗸               |                                   |
|                               | Singpass app Password login       |
|                               | Log in                            |
| 🝵 Welcome to Singpass         | Singpass ID                       |
| Your trusted digital identity |                                   |
|                               | Password                          |
| Have questions? >             |                                   |
| Locate a counter >            | Log in                            |
|                               | Forgot Singpass ID Reset password |

**\*NOTE\*** If you are logging in as a representative from a Company, ensure that your Singpass has been linked to your Company's Corppass account.

## 2. Updating Your Account

a. Click on 'Edit Profile' on the left panel of the Dashboard to access all your account information. You can also access your account by clicking on the circle on the top bar.

|                                | Notifications See all                                                                                                    | Profile        |
|--------------------------------|----------------------------------------------------------------------------------------------------|----------------|
| Representative ID<br>IND0019   | Welcome to the new NAC-AEP E-Services Portal<br>To get started, please check your account details and update where require.                                                                                                    | Switch Account |
| Name<br>Mohd Zaheed Bin Ismail | Programmes under the the current 2019-2022 NAC-AEP Directory have been<br>migrated into this new portal. If you have approved programmes on the 2019-<br>2022 Directory, do check that all is in order and submit change requests if you<br>would like to make edits. A user guide for screen-by-screen help can be found<br>here. |                |
|                                | We hope that you enjoy the new portal. You may give us your feedback at nac_aep@nac.gov.sg.                                                                                                    |                |

b. Your name and NRIC will be auto populated by Singpass and is non-editable for security reasons.

| Edit Profile             | × |
|--------------------------|---|
| Representative ID        |   |
| IND0019                  |   |
| Name*                    |   |
| Mohd Zaheed Bin Ismail   |   |
| Alias (optional)         |   |
|                          |   |
| NRIC*                    |   |
| XXXXX415I                |   |
| Account ID               |   |
| A0014925                 |   |
| Email*                   |   |
| nac_aep@nac.gov.sg       |   |
| Secondary Email          |   |
|                          |   |
| Contact Number*          |   |
| 61277777                 |   |
| Secondary Contact Number |   |
|                          |   |
| Save and exit            |   |

#### FOR REGISTERED COMPANIES/ COLLECTIVES

c. Registered Company Representatives and Collective Representatives can edit Company/Collective profiles by clicking on the 'Edit Company/Collective' button.

|                                                                 | Overview Arts                                                     | Education Programmes Notifications                                                                                                    |
|-----------------------------------------------------------------|-------------------------------------------------------------------|----------------------------------------------------------------------------------------------------|
|                                                                 | A Singapore Government Agency Website                             | Overview Arts Education Programmes Notifications                                                                                           |
| Representative ID<br>COL0070-01<br>Name                         |                                                                   | Notifications See all                                                                                                    |
| Test User 01 Edit Profile                                       | Representative ID<br>UEN0868-01<br>Name                           | Welcome to the NAC-AEP Portal IIIIIIIIIIIIIIIIIIIIIIIIIIIIIIIIIIII                                                                         |
| Provider ID<br>COL0070<br>Arts Collective<br>Test Collective 01 | Test User 01                                                      | help can be found <u>here</u> .<br>We hope that you enjoy the new portal. You may give us your feedback at<br><u>nac_aero9nac.gov.sg</u> . |
| Edit Collective Profile                                         | Provider ID<br>UEN0868<br>Arts Group / Company<br>Test Company 01 |                                                                                                    |
| ck here to register new Arts Collective<br>presentative.        | 123456 Edit Company Profile                                       |                                                                                                    |

- d. You can update your Company/Collective particulars including registered address, contact number and email address, and provide a company description.
- e. To edit Company/Collective Details, click the 'Edit' icon

| A Singapore Government Agency Website      |                  |                           |             |        |
|--------------------------------------------|------------------|---------------------------|-------------|--------|
|                                            | Overview         | Arts Education Programmes | Notificatio | ins 🗻  |
| Home / Profile                             |                  |                           |             |        |
| Test Collective 01                         |                  |                           |             |        |
| Company Details                            |                  |                           | [           | Edit 🤌 |
| Description                                |                  |                           |             |        |
| Contact                                    | Structure        |                           |             |        |
| n 01 Test Location Singapore 000001        | Company Type     | :                         |             |        |
| •                                          | Office Bearers : |                           |             |        |
| testcollective01@email.com                 | Board Members    | :                         |             |        |
| <b>€</b> 61234567                          | Management :     |                           |             |        |
|                                            | Executive :      |                           |             |        |
|                                            |                  |                           |             |        |
| Account Permissions 🕕                      |                  |                           |             |        |
| Test User 01 Test User 03 ()<br>Admin User |                  |                           |             |        |
|                                            |                  |                           |             |        |

f. Update your Company/Collective details accurately.

| COL0070                |        |                |      |
|------------------------|--------|----------------|------|
| Name                   |        |                |      |
| Test Collective 01     |        |                |      |
| Description ()         |        |                |      |
|                        |        |                |      |
|                        |        |                |      |
|                        |        |                | - 11 |
| Contact                |        | Structure      |      |
| Block / House Number*  |        | Company Type   |      |
| 01                     |        |                |      |
| Unit Number            |        | Office Bearers |      |
|                        |        |                |      |
| Street Name*           |        |                | 1.   |
| Test Location          |        | Board Members  |      |
| Postal Code*           |        |                |      |
| Singapore              | 000001 |                |      |
| Website                |        |                |      |
|                        |        | Management     |      |
| Email*                 |        |                |      |
| testcollective01@email | Leom   |                | 11   |
| Add another email      |        | Executive      |      |
| Contact Number*        |        |                |      |
| 61234567               |        |                |      |
| Add another contact    |        |                |      |
| Save and Exit          |        |                |      |

g. Your Company/Collective details and description will be published alongside your programme listing on the Programme Directory (see orange box).

| Programme Details        |                                                                                   |                         | Test Company 01                      |
|--------------------------|-----------------------------------------------------------------------------------|-------------------------|--------------------------------------|
| Programme ID             | Art Form                                                                          | Programme Type          | Contact                              |
| AEPXXXXX09               | Music                                                                             | Experience              | Test Name                            |
| Duration per Session     | Language                                                                          | Class Size              | Testemail01@test.com                 |
| 2 hours                  | English                                                                           | 40                      | Visit provider page                  |
| No. of Sessions          | Instructors per Session                                                           | Duration Per Session    | This programme has not been reviewed |
| 8                        | 1                                                                                 | \$500                   | Share A Review                       |
| Programme Format         | Target Audience                                                                   | Venue                   |                                      |
| On-site                  | Primary-Lower, Primary-Upper,<br>Secondary-Lower, Secondary-<br>Upper, JC/CI, ITE | School Music Room       |                                      |
| Programme Synops         | is                                                                                |                         |                                      |
| Lorem ipsum dolor sit am | et, consectetur adipiscing elit, sed do eiusm                                     | od tempor incididunt ut |                                      |
| labore et dolore magna a | liqua. Ut enim ad minim veniam, quis nostr                                        | ud exercitation ullamco |                                      |

3. Managing Users (for Registered Companies and Collectives)

#### 3.1. Representative Roles

a. Collectives and Registered Companies can be managed by multiple representatives. You can view these representative accounts under the 'Account Permissions' section. There are two representative roles, Admin and User. Only Admins are allowed to approve requests to join a Company/Collective, and remove Users from a Company/Collective.

| User Type  | Assignment of Admins                                                                          | Admin Functions                                                                               |
|------------|-----------------------------------------------------------------------------------------------|-----------------------------------------------------------------------------------------------|
| Company    | All accounts are automatically given Admin status.                                            | Remove Users, Change<br>Admins into Users.                                                    |
| Collective | The first account associated with the Collective will be automatically assigned as the Admin. | Approve Requests to join;<br>Remove Users, Change User<br>rights to Admins and vice<br>versa. |

b. Admins can remove all user accounts except their own while Users cannot remove any accounts.

#### 3.2. Managing Representatives

a. If you have a new representative for your Company/Collective, they would need to register for a new account. For steps on new accounts registration, refer to the New User Registration guide under 'Help & Support'.

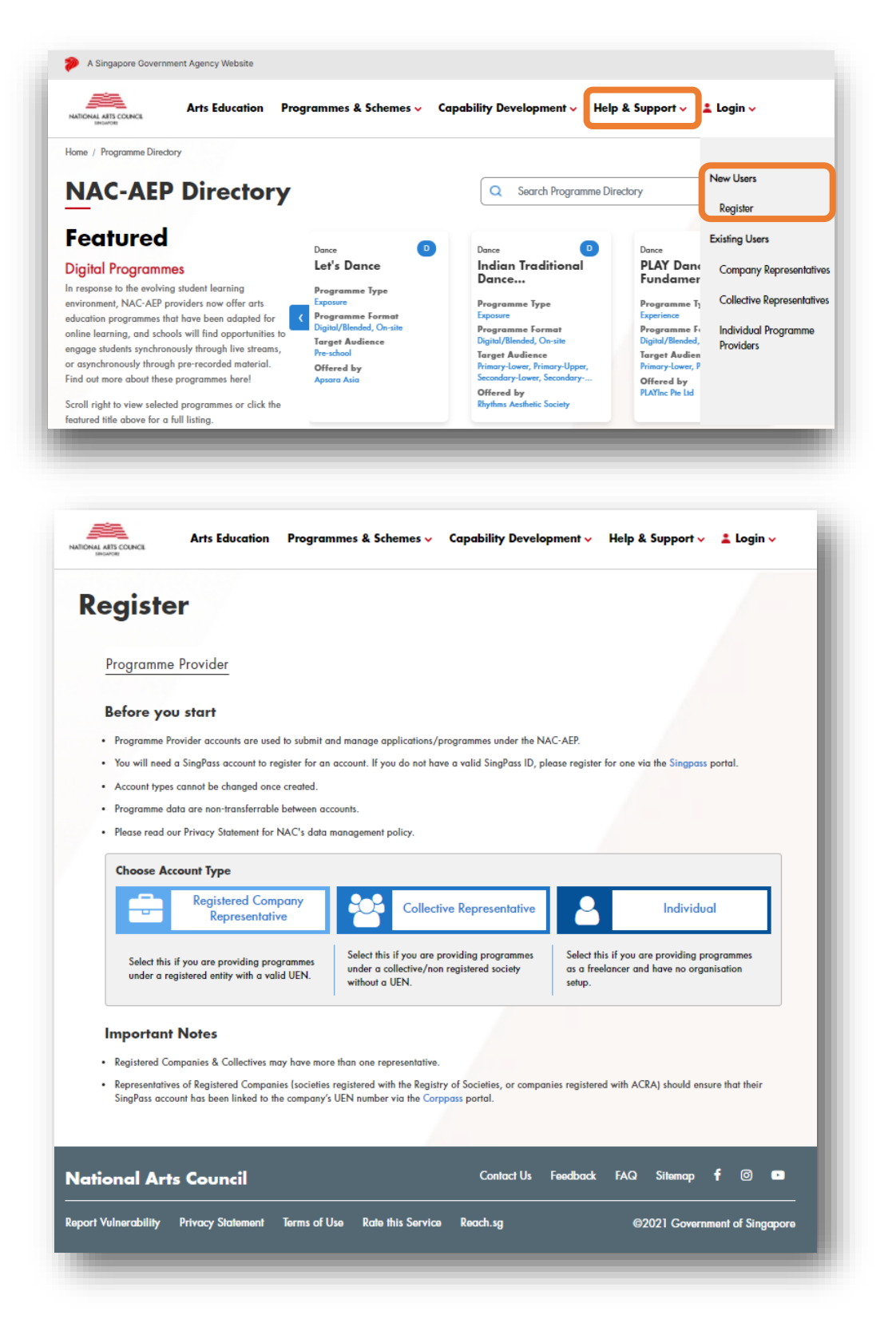

b. To remove Users, click on the red cross 'x' symbol and click yes to confirm.

| A Singapore Government Agency Website |                  |                                                              |
|---------------------------------------|------------------|--------------------------------------------------------------|
|                                       | Overview Arts E  | Education Programmes Notifications                           |
|                                       |                  |                                                              |
| Home / Profile                        |                  |                                                              |
| Test Collective 01                    |                  |                                                              |
| Company Details                       |                  | 50                                                           |
| Description                           |                  |                                                              |
| Contact                               | Structure        |                                                              |
| 01 Test Location Singapore 000001     | Company Type :   |                                                              |
| Ð                                     | Office Bearers : | Confirmation ×                                               |
| testcollective01@email.com            | Board Members :  |                                                              |
| 61234567                              | Management :     | Are you sure you want to delete this representative account? |
|                                       | Executive :      |                                                              |
|                                       |                  | Yes No                                                       |
| Account Permissions 🕕                 |                  |                                                              |
| Test User 01<br>Admin User            |                  |                                                              |

4. Managing Change Requests (CR)

#### 4.1. Changing Programme Details

- a. Click on the 'Arts Education Programmes' tab on the top bar of the programme Dashboard.
- b. Click on the 'Approved Programmes' tab to see all the Programmes that have been approved for the 2019-2022 Cycle.

\*NOTE\* Contact the NAC Education Unit at <u>nac\_aep@nac.gov.sg</u> if you do not find your approved programmes listed.

c. Click the three blue dots on the top right hand corner of the Programme card that you wish to make a Change Request for.

| verviewArts Education Program | nmes        |                                      |                                         |                      |                |
|-------------------------------|-------------|--------------------------------------|-----------------------------------------|----------------------|----------------|
| Arts Educa                    | tion P      | rogramme                             | 8                                       |                      |                |
|                               |             | - g. annie                           |                                         |                      |                |
| ending (2) Drafted (0)        | Approved (3 | ) Rejected (1) Past P                | rogrammes (0) Sort b                    | Programme Cycle 🗸    |                |
| Q Search programme            |             | Showing 1-3 of 3                     |                                         |                      | ,<br>,         |
|                               |             |                                      |                                         | 2                    |                |
| Cycle                         |             | Songs from A<br>First Submission Dat | round the Region<br>e Last Updated Date | $\mathbf{\tilde{O}}$ | Dowoload LOE   |
| 2019-2022                     |             | 01 Apr 2018                          | 24 Nov 2021                             | െ                    | Change Request |
| Dregromme Tune                |             | ID                                   | Art Form                                | Cycle                |                |
| Programme Type                |             | AEP0320314                           | Music                                   | 2019-2022            |                |
| Excursion                     |             | Type                                 | Format                                  | Target Audience      |                |
|                               |             | Exposure                             | On-site, Digital/Blended                | Primary-Upper/       |                |
| Experience                    |             |                                      |                                         | Secondary-Lower/     |                |
| Experience                    |             |                                      |                                         | Secondary-Upper      |                |
| Experience<br>Exposure        |             |                                      |                                         |                      |                |

- d. Each of the following sections will have an 'Edit' button where you can amend details for:
  - Programme Description
  - Lesson Plan and Objectives
  - Cost and Technical Requirements
  - Contact
  - Adding/Removing Instructors (covered in detail on pg. 9)

\*TIP\* You can only submit 1 Change Request for each programme at any point of time so consolidate all changes that you would like to make. You can also withdraw the Change Request or re-submit if you spot errors before the request is approved.

| Programme Description                                                                                                    | • |
|----------------------------------------------------------------------------------------------------|---|
| Lesson Plan and Objectives                                                                                                    | Ξ |
| Learning Objectives                                                                                                    |   |
| This programme aims to expands the students' exposure to vestern classical music and to understand the different<br>arts related vocations (both from LO4 of MOE Music Syllabus) and to learn about musical concepts such as timore and<br>the use of elements to convery music ideas (LO5 of MOE Music Syllabus). |   |
|                                                                                                    | 1 |

e. If you are not ready to submit the changes, select 'Save and continue later' and your changes will be saved. The draft will appear under the 'Drafted' tab and be marked as 'Pending Submission' on the Programme card.

| Lesson Plan and Objectives      | ÷ |
|---------------------------------|---|
| Cost and Technical Requirements | ÷ |
| Contact                         | ŧ |
| Instructors                     | ٠ |

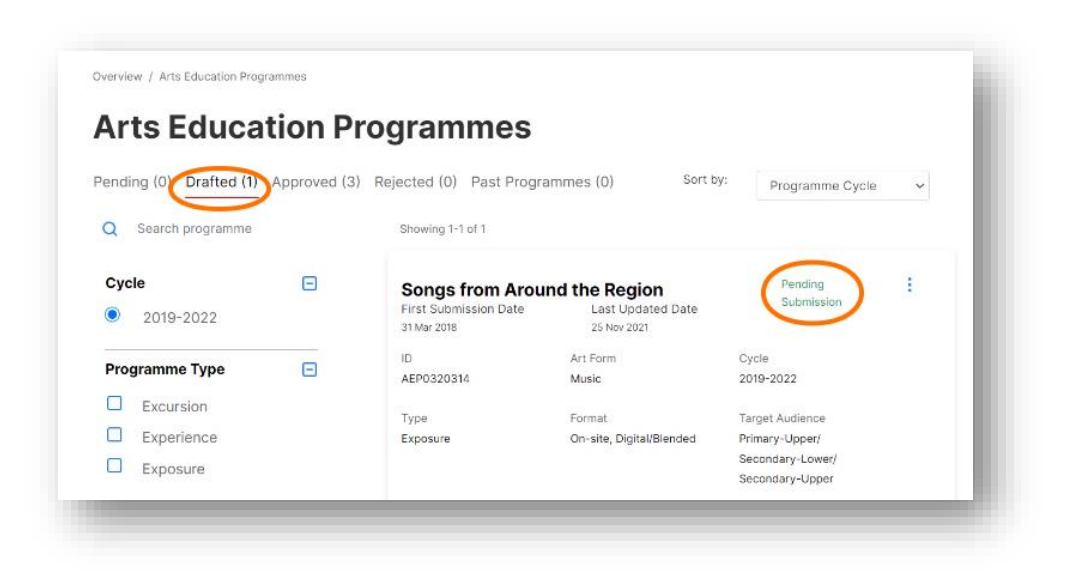

f. If you are ready to submit the changes for NAC's assessment, click 'Submit Change Request' and a 'Pending CR' label will be on your Programme card.

|                                                                     |              |                                      | Overview Arts Education          | n Programmes Notifications | - |
|---------------------------------------------------------------------|--------------|--------------------------------------|----------------------------------|----------------------------|---|
| verview / Arts Education Progra                                     | mmes         |                                      |                                  |                            |   |
| Arts Educat                                                         | ion Pro      | ogrammes                             |                                  |                            |   |
| ending (1) Drafted (0)                                              | Approved (3) | Rejected (1) Past Pro                | grammes (0) Sort b               | y: Programme Cycle         | ~ |
| Q Search programme                                                  |              | Showing 1-1 of 1                     |                                  |                            |   |
| Cycle                                                               | Ξ            | Everyone Can B                       | Be Kind!                         | Pending CR                 | 1 |
| 2019-2022                                                           |              | First Submission Date<br>01 Apr 2018 | Last Updated Date<br>26 Nov 2021 | $\bigcirc$                 |   |
| Programme Type                                                      | Ξ            | ID<br>AEPXXXXX02                     | Art Form<br>Literary Arts        | Cycle<br>2019-2022         |   |
|                                                                     |              | Type                                 | Format                           | Tarnet Audience            |   |
| Excursion                                                           |              | Exposure                             | On-site, Digital/Blended         | Primary-Upper/             |   |
| Excursion     Experience                                            |              |                                      |                                  | Secondary-Lower/           |   |
| <ul> <li>Excursion</li> <li>Experience</li> <li>Exposure</li> </ul> |              |                                      |                                  | Secondary-Upper            |   |
| Excursion     Experience     Exposure Digital                       |              |                                      |                                  | Secondary-Upper            |   |
| Excursion     Experience     Exposure Digital Digital/Blended       |              | Showing 1-1 of 1                     |                                  | Secondary-Upper            |   |

**\*TIP\*** If you cannot proceed with the Change Request, check that compulsory fields have been filled.

#### 4.2. Adding Instructors

| Lesson Plan and Objectives<br>Cost and Technical Requirements |   |
|---------------------------------------------------------------|---|
| Cost and Technical Requirements                               | + |
|                                                               | + |
| Contact                                                       | + |

- a. You can add instructors to a programme by selecting 'Instructors'.
- b. Click on 'Add New Instructor' for Instructors that you are engaging for the first time. Click on 'Add Existing Instructor' for Instructors already linked to other programmes whose CV(Curriculum Vitae) would already be in your Account.

#### 4.2.1. Adding a New Instructor

a. To add a new Instructor, click 'Add New Instructor', be sure that you have documented consent (e.g. emails) from the individual to share their personal data with NAC.

**\*TIP\*** If you are submitting a new Instructor for multiple programmes, add 'New Instructor' for one programme and wait for your application to be approved. Thereafter, you can add the Instructor for multiple programmes easily via 'Add Existing Instructor'.

| Programme Descr   | iption          |                       |        |   |
|-------------------|-----------------|-----------------------|--------|---|
| Lesson Plan and C | bjectives       |                       |        | + |
| Cost and Technica | al Requirements |                       |        | + |
| Contact           |                 |                       |        | + |
| Instructors       |                 |                       |        |   |
| Name              | Current Status  | Change Request        | Action |   |
|                   |                 | the standard standard |        |   |
| Add New Inst      | Add Exis        | sting instructor      |        |   |

b. Fill in Instructor's Personal Particulars.

| •                         | •                 | •                        |                                          |       |
|---------------------------|-------------------|--------------------------|------------------------------------------|-------|
| Personal Particulars      | Art Forms         | Portfolio                |                                          |       |
| Personal P                | articula          | ars                      |                                          |       |
| Please ensure that the ir | nformation provid | led is accurate and give | en with permission from the individuals. |       |
| Name                      |                   |                          |                                          |       |
|                           |                   |                          |                                          |       |
| Gender 🕕                  |                   |                          |                                          |       |
| O Male O Female           |                   |                          |                                          |       |
| Email Address             |                   |                          |                                          |       |
|                           |                   |                          |                                          |       |
| Contact Number            |                   |                          |                                          |       |
|                           |                   |                          |                                          |       |
| Novt                      |                   |                          |                                          |       |
|                           |                   |                          |                                          |       |
|                           |                   |                          |                                          |       |
|                           |                   |                          |                                          | Close |
|                           |                   |                          |                                          |       |

c. Select the art form(s) that the Instructor will be teaching. You will be required to fill in CV information for each of the art form selected.

| Add Instructor       | Portfolio              | ×                 |
|----------------------|------------------------|-------------------|
| Select the art form( | s) that the instructor | will be teaching. |
| Dance                | Digital Media          | Music             |
| Literary Arts        | Theatre                | Visual Arts       |
| Next                 |                        |                   |
|                      |                        | Close             |
|                      |                        |                   |

d. Add the appropriate art form and teaching qualifications/experiences the instructor has. There are three expandable sections and at least one must be completed.

**\*NOTE\*** If you are registering an Instructor for the first time, ensure that you submit sufficient information for NAC to make an assessment. Eligibility criteria for conducting NAC-AEP remains unchanged.

e. Expand each section by clicking on the '+' icon in each section.

| Personal Particulars                                                      | Art Forms Portfolio                                                                                     |       |
|---------------------------------------------------------------------------|----------------------------------------------------------------------------------------------------|-------|
| Portfolio                                                                 |                                                                                                    |       |
| Please provide instructor                                                 | s qualifications and experience for the Art Form selected.                                              |       |
| Dance                                                                     | -                                                                                                    |       |
| Dance qualificati<br>Provide qualifications a                             | ONS ()<br>nd experience for the Art Form selected. It is compulsory to complete at<br>no three sections |       |
| Formal Qualification (                                                    | Informal Qualification () Industry Experience ()                                                        |       |
| Dance specific te<br>Provide relevant teachin<br>experience for the Art F | eaching experience                                                                                      |       |
|                                                                           |                                                                                                    |       |
| Pedagogy Training                                                         | 1.0                                                                                                    |       |
|                                                                           |                                                                                                    |       |
| Awards and Refere                                                         | ences 🕕 (optional)                                                                                      |       |
| +                                                                         |                                                                                                    |       |
| Save and Next                                                             |                                                                                                    |       |
|                                                                           |                                                                                                    |       |
|                                                                           |                                                                                                    | Close |

\*NEW\* NAC has introduced 'sub-genre' filtering to improve the tagging and search experience for schools. Select from pre-selected sub-genre lists. If you cannot find a close alternative sub-genre for your programme, you may contact the NAC Education Unit at <a href="mailto:nac\_aep@nac.gov.sg">nac\_aep@nac.gov.sg</a>.

| tive Movement Flamenco Funk Hip-hop/K-pop<br>pretive Jazz Traditional Chinese Traditional Malay | et Ballroom     | Broadway    | Choreog | raphy     | Contemporar | У |
|-------------------------------------------------------------------------------------------------|-----------------|-------------|---------|-----------|-------------|---|
| pretive Jazz Traditional Chinese Traditional Malay                                              | ative Movement  | Flamenco    | Funk    | Hip-hop/K | pop         |   |
|                                                                                                 | rpretive Jazz   | Traditional | Chinese | Tradition | al Malay    |   |
| tional Indian Tap Urban                                                                         | ditional Indian | ap Urban    |         |           |             | J |

f. After completing the sections, click 'Save and Next'.

| Personal Particulars Art                                        | Forms Portfolio                                                                       |   |
|-----------------------------------------------------------------|---------------------------------------------------------------------------------------|---|
|                                                                 |                                                                                       |   |
| Portfolio                                                       |                                                                                       |   |
| ease provide instructor's qua                                   | lifications and experience for the Art Form selected.                                 |   |
| Dance                                                           |                                                                                       | _ |
|                                                                 |                                                                                       |   |
| Dance qualifications                                            | 0                                                                                     |   |
| Provide qualifications and ex<br>least one of the following the | (perience for the Art Form selected. It is compulsory to complete at<br>ree sections. |   |
| Enzenal Qualification                                           |                                                                                       |   |
| Vormal Qualinication ()                                         |                                                                                       |   |
| Dance specific teach                                            | ning experience                                                                       |   |
| Provide relevant teaching en                                    | aggements that demonstrates the breadth and length of teaching                        |   |
| experience for the Art Form                                     | selected.                                                                             |   |
|                                                                 |                                                                                       |   |
|                                                                 |                                                                                       |   |
| +                                                               |                                                                                       |   |
| •                                                               |                                                                                       |   |
| +<br>edagogy Training ()                                        |                                                                                       |   |
| +<br>edagogy Training ()                                        |                                                                                       |   |
| +<br>edagogy Training ①<br>+                                    |                                                                                       |   |
| + edagogy Training () +                                         |                                                                                       |   |
| +<br>redagogy Training ()<br>+<br>wards and Reference           | es 💽 (optional)                                                                       |   |
| +<br>redagogy Training ()<br>+<br>wards and Reference<br>+      | es 🕢 (optional)                                                                       |   |
| + vedagogy Training () + wards and Reference +                  | es 🕢 (optional)                                                                       |   |
| + vedagogy Training () + wards and Reference + save and Net     | es 🕐 (optional)                                                                       |   |

g. You can view the status under the 'Instructors' tab on your Programme card. You can choose to 'Submit Change Request' if all the information is filled in, or 'Save and continue later'.

| Programme Descrip    | tion           |                       |                | Đ |
|----------------------|----------------|-----------------------|----------------|---|
| Lesson Plan and Obj  | iectives       |                       |                | Ŧ |
| Cost and Technical I | Requirements   |                       |                | Đ |
| Contact              |                |                       |                | Ð |
| Instructors          |                |                       |                |   |
| Name                 | Current Status | Change Request        | Action         |   |
| Test Instructor 01   | Approved       | Request to Remove     |                |   |
| Test 1               | Pending        |                       | € Edit xDelate |   |
| Add New Instru       | ctor           | Existing Instructor   |                |   |
| Submit Change        | Request Sa     | ve and continue later |                |   |

h. If you select the 'Save and continue later' option, you should see a confirmation pop-up screen. The draft will appear under the 'Drafted' tab and be marked as 'Pending Submission' on the Programme card.

| change request           | ges nave been saved successfully. You n<br>at any time. | nay continue to edit or proceed to | fications          |
|--------------------------|---------------------------------------------------------|------------------------------------|--------------------|
|                          |                                                         |                                    | Close              |
| Arts Educa               |                                                         |                                    |                    |
| Education                | Programmes                                              |                                    |                    |
| Eudoation                | riogrammes                                              |                                    |                    |
| (0) Drafted (1) Approved | d (3) Rejected (0) Past Progra                          | ammes (0) Sort b                   | y: Programme Cycle |
|                          |                                                         |                                    |                    |
| arch programme           | Showing 1-1 of 1                                        |                                    |                    |
|                          |                                                         |                                    | Operations         |
|                          | First Submission Date                                   | Last Updated Date                  | Submission         |
| 019-2022                 | 31 Mar 2018                                             | 25 Nov 2021                        |                    |
|                          |                                                         | Art Form                           | Cycle              |
| mme rype 🔄               | AEP0320314                                              | Music                              | 2019-2022          |
| cursion                  | Terre                                                   |                                    | Trent Automa       |
| operience                | Exposure                                                | On-site, Digital/Blended           | Primary-Upper/     |
| VOCUTA                   |                                                         |                                    | Secondary-Lower/   |
|                          |                                                         |                                    | Secondary-Upper    |
|                          |                                                         |                                    |                    |

i. After a successful Change Request submission, you would see a confirmation screen and receive an email confirmation.

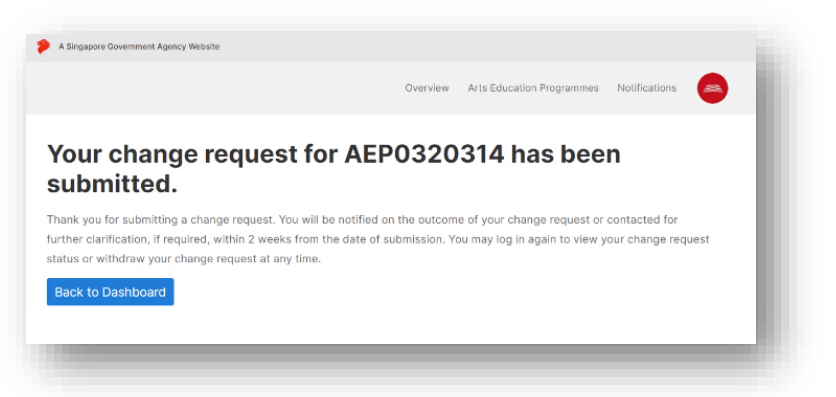

**\*NOTE**\* Once the instructor's CV is submitted, it will no longer be editable. Do provide a comprehensive CV when you make the Change Request.

4.2.2. Adding an Existing Instructor

a. To add an Existing Instructor, click 'Add Existing Instructor' button.

| Test 1       | Pending      |                    | 🖉 Edit 🛛 🗙 Delete |  |
|--------------|--------------|--------------------|-------------------|--|
|              |              |                    |                   |  |
| Add New Inst | ructor Add E | xisting Instructor |                   |  |

b. Select the Instructor that you would like from the list, by checking the box, then click 'Add Instructor'.

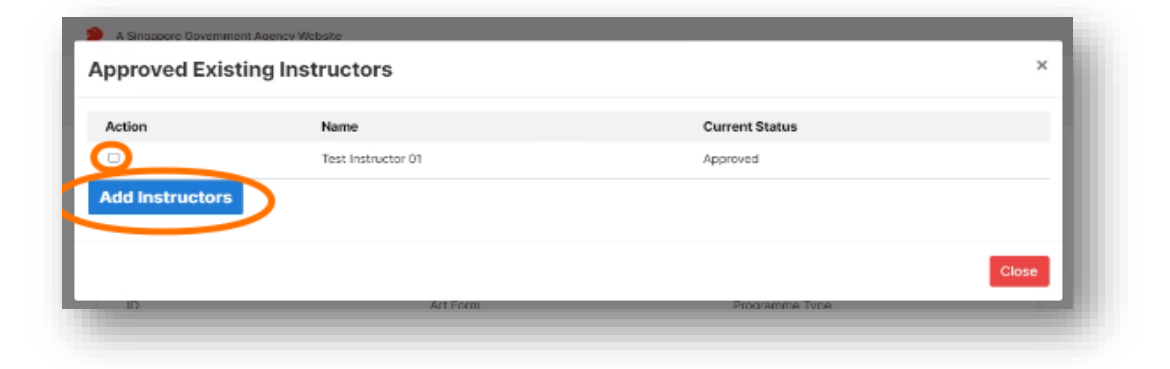

c. Once submitted, you will see the Instructor in the 'Instructors' list with a 'Pending' status. In the event of a mistake, you can remove the pending Instructor by clicking on the 'Delete' icon.

| Lesson Plan and Obje | ctives         |                |                | ± |
|----------------------|----------------|----------------|----------------|---|
| Cost and Technical R | equirements    |                |                | ÷ |
| Contact              |                |                |                | + |
| Instructors          |                |                |                |   |
| Name                 | Current Status | Change Request | Action         |   |
| Test 1               | Pending        |                | ∠ Edit xDelete |   |
| Test Instructor 01   | Pending        |                | ×Delete        |   |

d. Subsequently, you may submit the Change Request, delete the Change Request, or save the Change Request as a draft.

#### 4.3. Removing Instructors

a. To remove an Approved Instructor, check the 'Request to Remove' box.

| Programme Descript   | ion            |                   |        | Ð |
|----------------------|----------------|-------------------|--------|---|
| Lesson Plan and Obje | ectives        |                   |        | ÷ |
| Cost and Technical R | equirements    |                   |        | Đ |
| Contact              |                |                   |        | + |
| Instructors          |                |                   |        |   |
| Name                 | Current Status | Change Request    | Action |   |
| Test Instructor 01   | Approved       | Request to Remove |        |   |
| Test 1               | Approved       | Request to Remove |        |   |

b. As with the previous tasks, you may submit the Change Request, delete the Change Request, or save the Change Request as a draft.

### 4.4. Withdrawing Change Requests

a. After submitting a Change Request, your programme will appear under the 'Pending' tab.

| Q Search programme                                              |   | Showing 1-1 of 1                                        |                                                    |                                                                          |   |
|-----------------------------------------------------------------|---|---------------------------------------------------------|----------------------------------------------------|--------------------------------------------------------------------------|---|
| Cycle<br>2019-2022                                              |   | Songs from Arou<br>First Submission Date<br>31 Mar 2018 | Ind the Region<br>Last Updated Date<br>24 Nov 2021 | Pending CR                                                               | 1 |
| Programme Type                                                  | Ξ | ID<br>AEP0320314                                        | Art Form<br>Music                                  | Cycle<br>2019-2022                                                       |   |
| <ul><li>Excursion</li><li>Experience</li><li>Exposure</li></ul> |   | Type<br>Exposure                                        | Format<br>On-site, Digital/Blended                 | Target Audience<br>Primary-Upper/<br>Secondary-Lower/<br>Secondary-Upper |   |
| Digital                                                         |   | Showing 1-1 of 1                                        |                                                    |                                                                          |   |

b. Click the three blue dots and select 'Withdraw Request'.

| 2019-2022                                                       | First Submission Date<br>31 Mar 2018 | Last Updated Date<br>24 Nov 2021   |                                                                          | Withdraw Request |
|-----------------------------------------------------------------|--------------------------------------|------------------------------------|--------------------------------------------------------------------------|------------------|
| Programme Type                                                  | ID<br>AEP0320314                     | Art Form<br>Music                  | Cycle<br>2019-2022                                                       |                  |
| <ul><li>Excursion</li><li>Experience</li><li>Exposure</li></ul> | Туре<br>Екровите                     | Format<br>On-site, Digital/Blended | Target Audience<br>Primary-Upper/<br>Secondary-Lower/<br>Secondary-Upper |                  |
| Digital                                                         | Showing 1-1 of 1                     |                                    |                                                                          |                  |

c. Select 'OK' to the withdraw request confirmation.

|  | _ |    |        |
|--|---|----|--------|
|  |   | ОК | Cancel |
|  |   |    |        |

d. Your programme will no longer appear under the 'Pending' tab.

| Q Search program | me | _     |                       |              |    |  |
|------------------|----|-------|-----------------------|--------------|----|--|
|                  | -  | There | s no programs for the | given criter | ia |  |

# 5. Downloading Letter of Eligibility (LOE)

a. Click the three blue dots to download a PDF copy of the LOE.

| Q Search programme                  |   | Showing 1-3 of 3                                        |                                                   |                                                       |              |
|-------------------------------------|---|---------------------------------------------------------|---------------------------------------------------|-------------------------------------------------------|--------------|
| Cycle<br>2019-2022                  | ۵ | Songs from Arou<br>First Submission Date<br>31 Mar 2018 | nd the Region<br>Last Updated Date<br>24 Nev 2021 |                                                       | Download LOE |
| Programme Type                      |   | ID AFFROMMENT                                           | Art Form                                          | Cycle                                                 | 0.00         |
| Excursion                           |   | Туре                                                    | Format                                            | Target Audience                                       |              |
| Experience<br>Exposure              |   | Exposure                                                | On-site, Digital/Blended                          | Primary-Upper/<br>Secondary-Lower/<br>Secondary-Upper |              |
| Digital                             | Ξ |                                                         |                                                   |                                                       |              |
| <ul> <li>Digital/Blended</li> </ul> |   |                                                         |                                                   |                                                       |              |
| On-site                             |   | Everyone Can Be<br>First Submission Date                | Last Updated Date                                 |                                                       |              |

b. Check that the LOE generated is updated and accurate.

| NATIONAL AR                                                                                                    | TS COUNCIL- ARTS EDUCATION PROGRAMME                                                                                                    |
|----------------------------------------------------------------------------------------------------|----------------------------------------------------------------------------------------------------|
| his letter of eligibility ("Lette                                                                                                    | er of Eligibility") confirms that the following programme stated                                                                                                    |
| the table below has been                                                                                                    | accepted under the National Arts Council - Arts Education                                                                                                    |
| rogramme ("NAC-AEP") 20                                                                                                    | 19-2022.                                                                                                    |
| ligibility of Schools                                                                                                    |                                                                                                    |
| 1. MOE Primary and Seco                                                                                                    | ondary Schools, Junior Colleges, Centralised Institute & ITE                                                                                                    |
| Regional Campuses m                                                                                                    | ay use the Tote Board Arts Grant to subsidise up to 50% of the                                                                                                    |
| programme cost under                                                                                                    | the NAC-AEP.                                                                                                    |
| 2. Special Education (SPE                                                                                                    | D) Schools may use the Tote Board Arts Grant to subsidise up                                                                                                    |
| Programme Title:                                                                                                    | Seass from Around the Basian                                                                                                    |
| Programme The.                                                                                                    | ACROSSION Around the Region                                                                                                    |
| Artist/ Arts Group:                                                                                                    | Music Harmony Group                                                                                                    |
| Target Audience:                                                                                                    | Primary-Upper / Secondary-Lower / Secondary-Upper                                                                                                    |
| Approved Instructor(s) /                                                                                                    |                                                                                                    |
| Performer(s):                                                                                                    | Test Instructor 01 / Test 1                                                                                                    |
| Validity of Programme:                                                                                                    | 1 January 2019 - 31 December 2022                                                                                                    |
| Artisti / Artis Groups must press<br>verification purposes, and for so<br>programme.     2. Only the Approved Institutor (7)<br>and approval from NAC must be<br>school.     Changes is the programme desisted<br>school.     Artip programme is eligible for<br>films programme is eligible for<br>films programme is eligible for<br>0.8 NAC meavies the profilm for its at<br>8. NAC meavies the part of the NA<br>7. Failure to observe and of the NA<br>7. Failure to observe and of the NA<br>7. Failure to observe and of the NA | In this Letter of Eligibility to schools prior to the commencement of the programme for<br>hords to apply to utilise the Tote Board Arts Grant to subsidise the cost of the<br>reformer(s) stated above are eligible to conclud the above mentioned programme<br>sought to make any changes to the abovementioned Ist.<br>(g) are permitted and should be mutually agreed between the Artist (Arts Graup and<br>aced to Inform schools that be programme is eligible for the Tote Board Arts Grant:<br>he Tote Board Arts Grant aboxidy." There is no permission given to Artist (Arts<br>fraude Board Arts Grant aboxidy." There is no permission given to Artist (Arts<br>if and appointed estimate assessors to observe the programme(s).<br>CAFIP is conditionis upon agreement of the Tormar and Conditions set out herein,<br>main and appointed estimates in the withdrawal of this programme from the NACAFP<br>ubox engineers. |
|                                                                                                    | 24 September 2020                                                                                                    |
| Date of Issue:                                                                                                    |                                                                                                    |
| Date of Issue:<br>Date Updated:                                                                                                    | 24 November 2021                                                                                                    |

If you encounter an issue not covered in this Guide, you may contact the NAC Education Unit at <u>nac aep@nac.gov.sg</u>. To help us better understand your issue, provide screenshots where relevant.